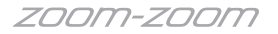

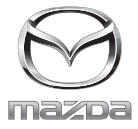

マツダコネクト SDカード ナビゲーションシステム

# クイックスタートガイド

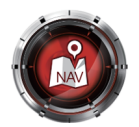

# はじめに

クイックスタートガイドは取扱書を抜粋したものです。 詳細な機能、操作方法は取扱書を確認してください。

#### 📖 知識

電源ポジションをACCにしたまま放置すると、バッテリ上がり防止のため25分で電源が OFFになります。25分以内にブレーキを踏むか、再度電源を入れてください。

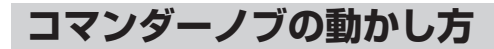

NAVIGATION SYSTEM 取扱書 コマンダースイッチによる操作

- コマンダーノブを傾けたり、回したりして選択したいアイコンにカーソルを移動させます。
- 2 画面の選択したアイコンの位置で、コマンダーノブを押し決定します。

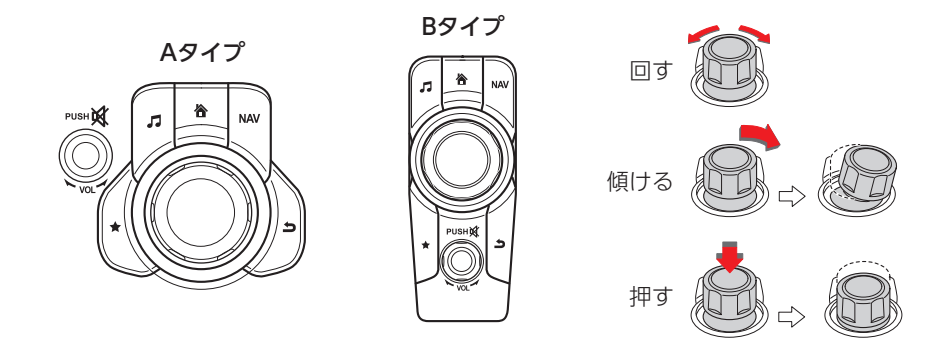

※本書ではコマンダースイッチのイラストはAタイプで説明しています。また、コマンダース イッチの使い方については、車両の取扱書を参照してください。

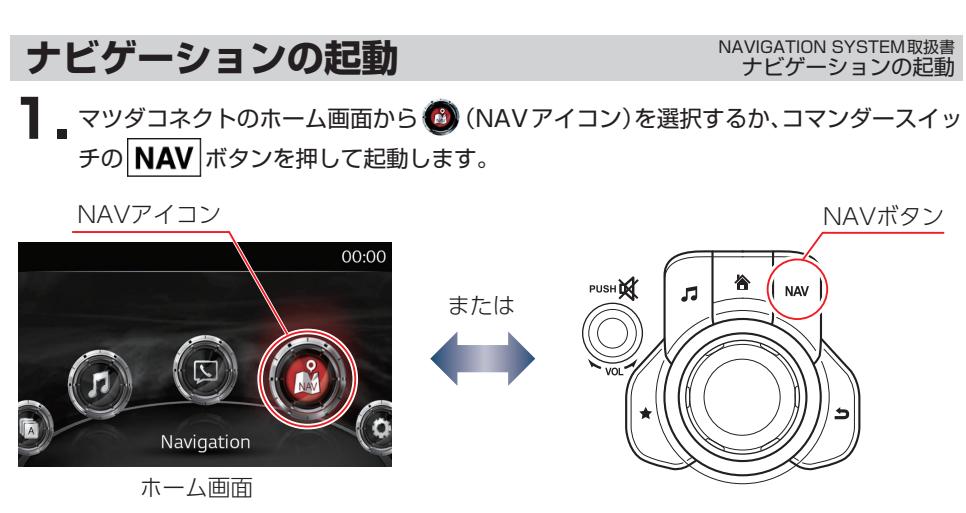

# ナビ画面の見方と操作

### ナビ画面の見方

NAVIGATION SYSTEM 取扱書 現在地表示画面と基本メニュー

このナビゲーションでは、自車位置を中心に表示する現在地表示画面と、地図の表示位置を移動させた地図スクロール画面、ルート案内画面の3種の表示モードがあります。

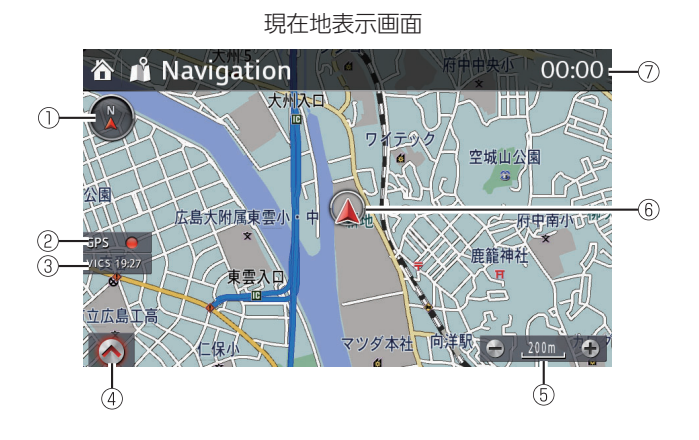

#### 地図スクロール画面

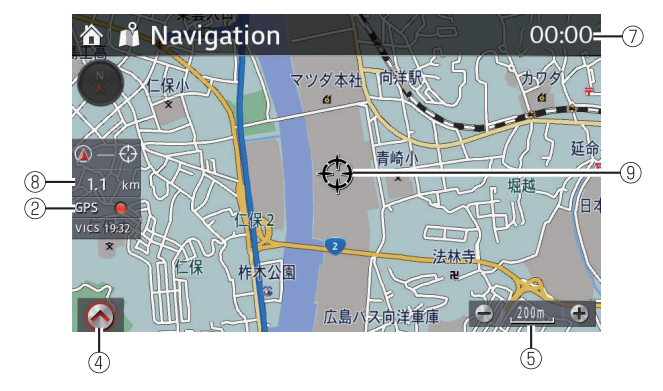

- 方位マーク
- ② GPS 受信状況
- ③ VICS 情報受信時刻
- ④ メニュー表示アイコン
- ⑤ スケール表示

- ⑥ 自車位置マーク
- ⑦ 現在時刻
- ⑧ 現在地からカーソルまでの直線距離
- ⑨ カーソル

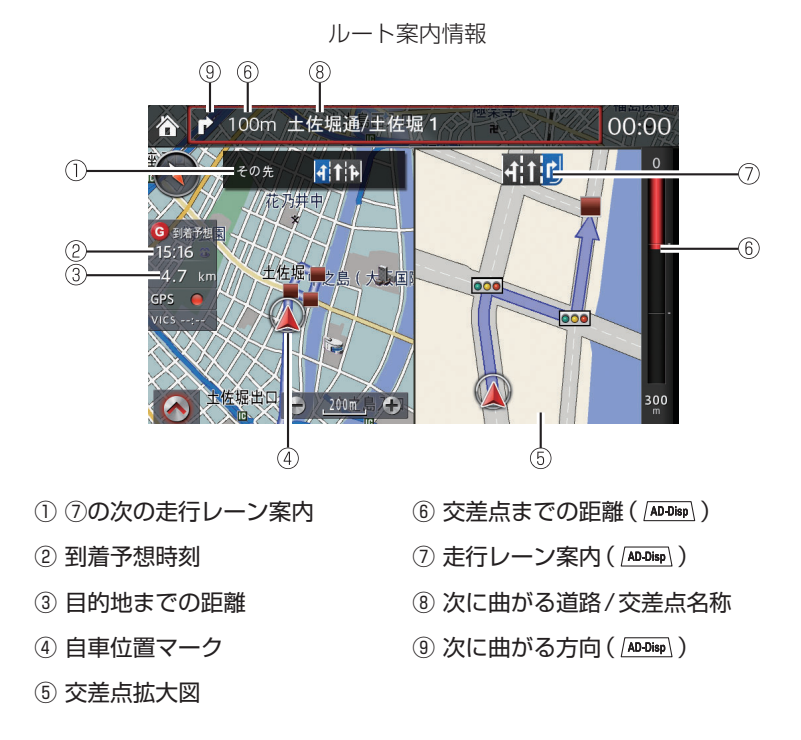

※右画面には、交差点拡大図以外にもレーン案内や高速略図などが表示されます。

#### ◆アクティブドライビングディスプレイ装備車

(AD-Disp) マークが付いている情報は、アクティブドライビングディスプレイに表示できます。

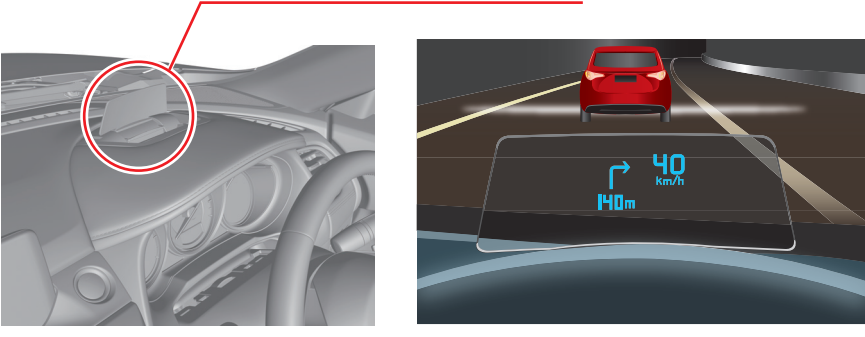

アクティブドライビングディスプレイ

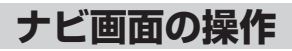

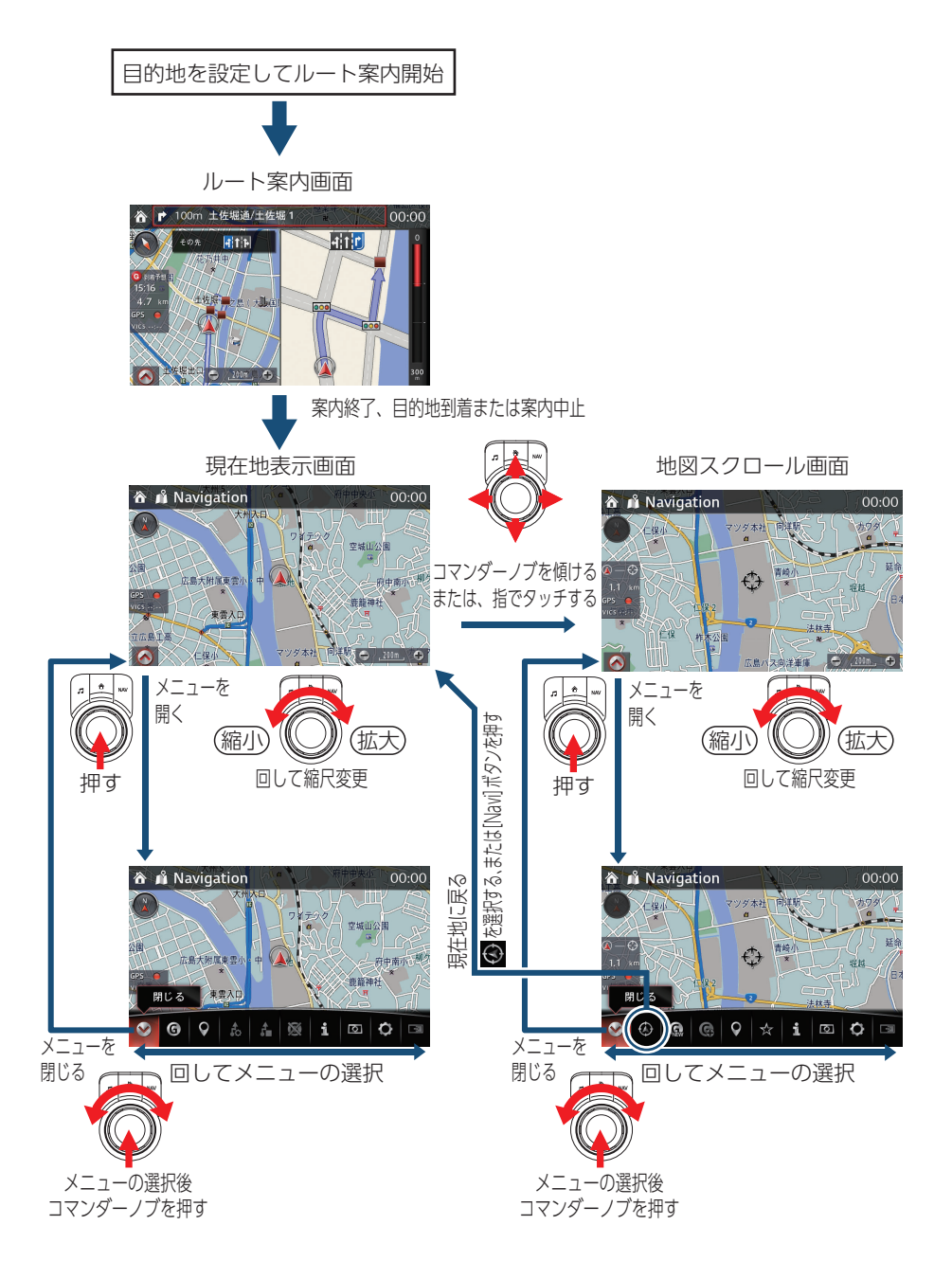

#### 地図画面表示の種類

NAVIGATION SYSTEM取扱書 画面設定

現在地表示画面のメニューバーから (画面設 定)を選択し、メイン地図表示 で地図画面の表示 方法を変更することができます。

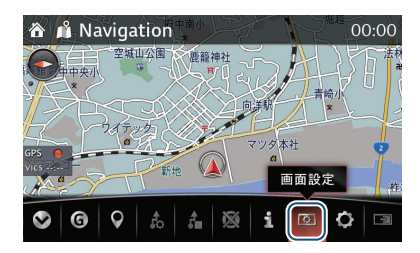

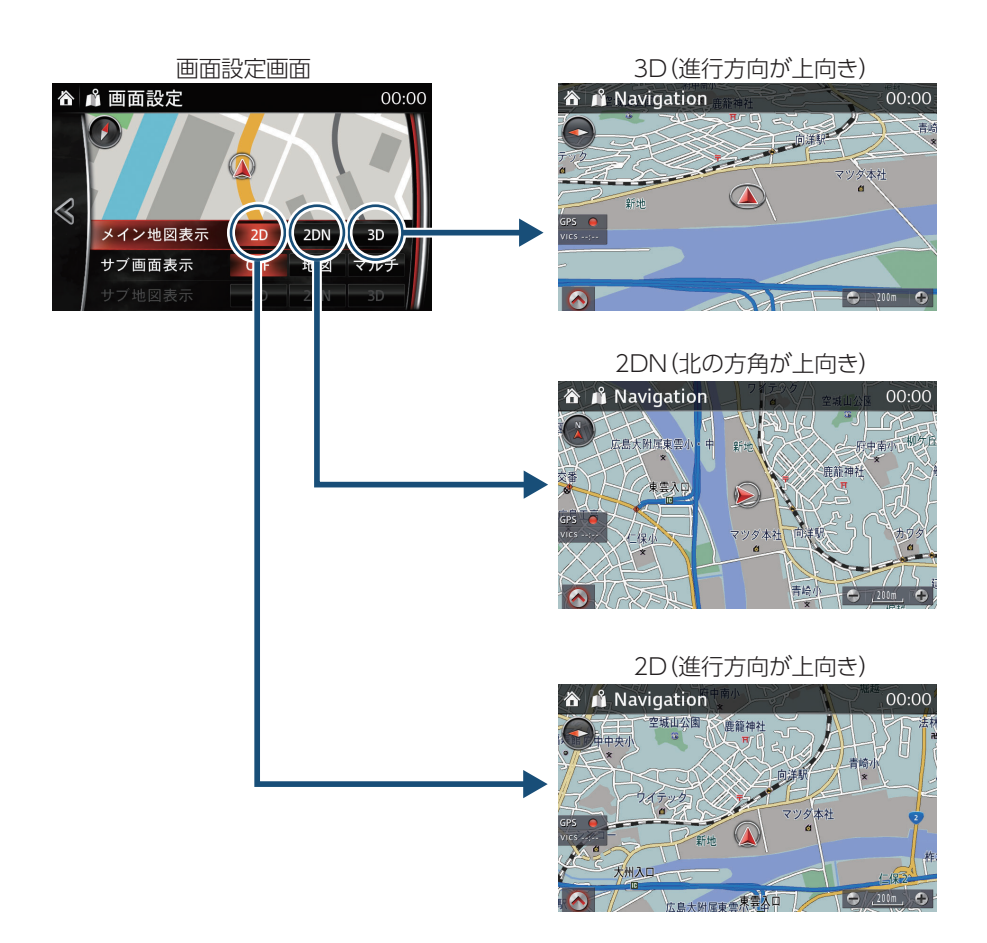

## 画面表示(2画面表示)の種類

NAVIGATION SYSTEM 取扱書 サブ画面表示

現在地表示画面のメニューバーから 🚺 (画面設 定)を選択し、 サブ画面表示 で画面の表示方法を 変更することができます。

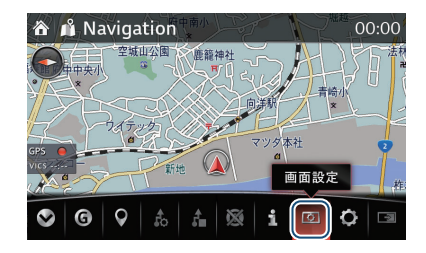

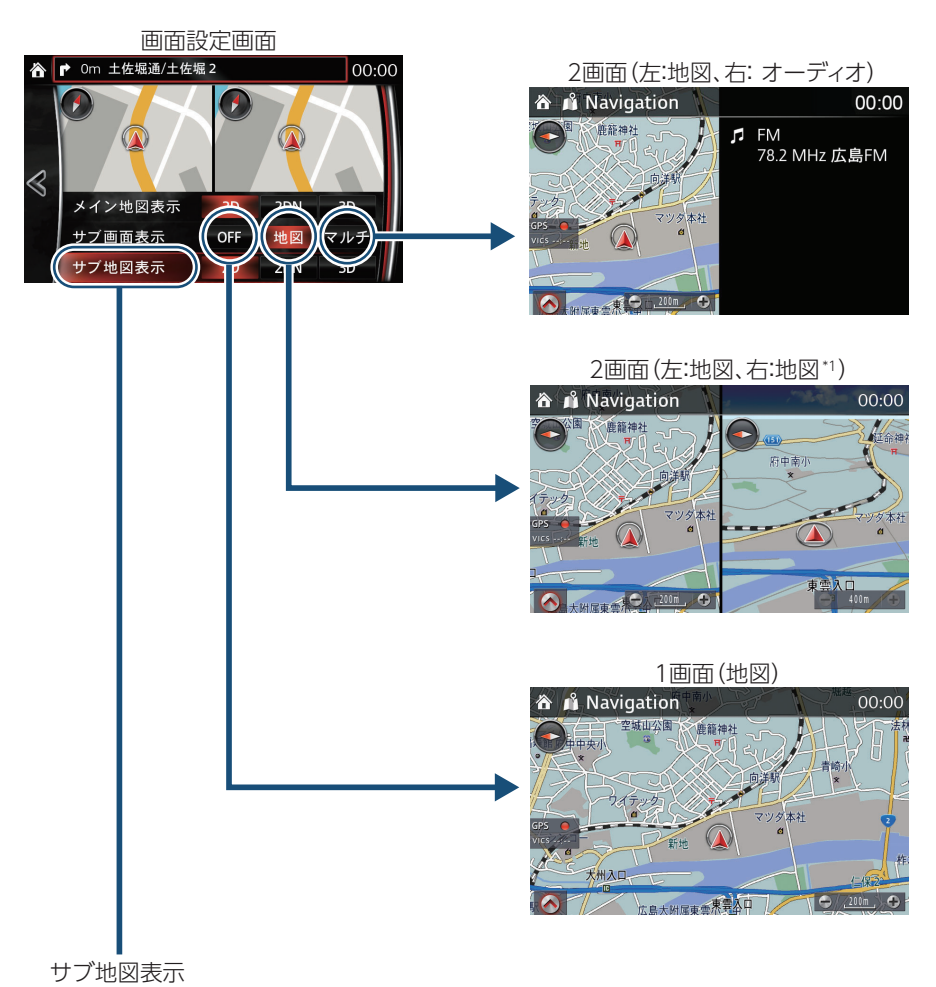

\*1 右画面の地図の表示を変更したい場合は、 サブ地図表示 から(2D・2DN・3D) を選択してください(『地図画面表示の種類』 ☞5 ページ)。

# 自宅を登録する

NAVIGATION SYSTEM 取扱書 自宅を登録

■ コマンダースイッチの ★ (お気に入りボ タン)を押します。

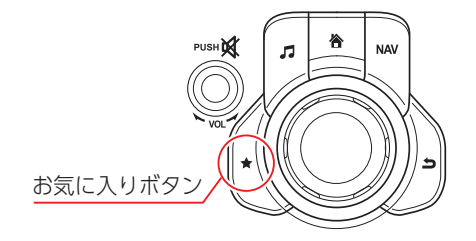

**2.** コマンダーノブを傾けて、 アタブに移動します。

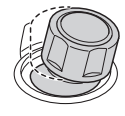

3. リストから 自宅 を選択します。

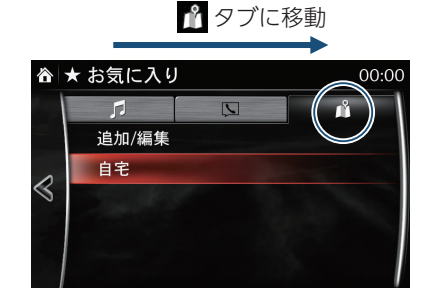

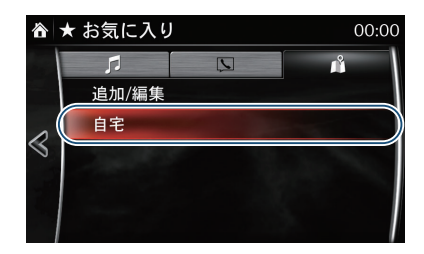

 4 地図、住所、電話番号のいずれかから検索し、自宅の場所を登録します。
 ※住所、電話番号で自宅を検索した場合、周辺地図が表示されます。自宅の場所の微調 節が必要な場合は、自宅の場所にカーソル ↔ を移動させてください。

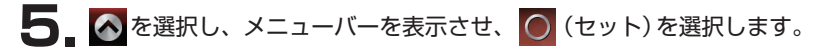

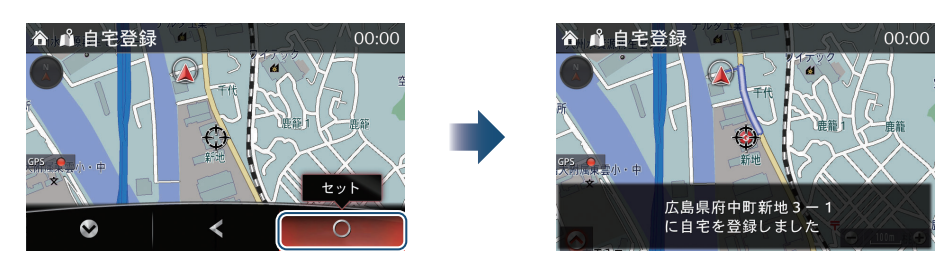

# 自宅の登録を消去する

#### NAVIGATION SYSTEM 取扱書 自宅の登録を消去

■ コマンダースイッチの ★ (お気に入りボ タン)を押します。

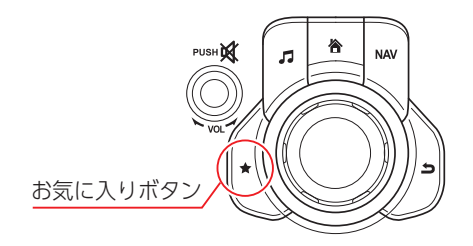

2. コマンダーノブを傾けて、 かタブに移動します。

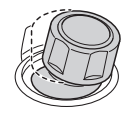

| 3 リストから 追加/編集 を | 産選択します。 |
|-----------------|---------|
|-----------------|---------|

4 リストの 自宅を削除 を選択します。

5 確認画面の 削除 を選択します。

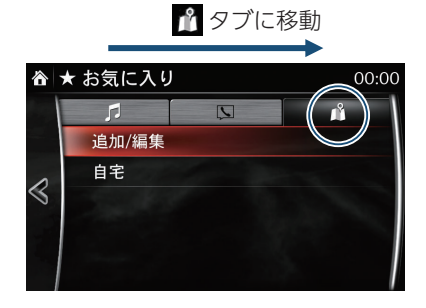

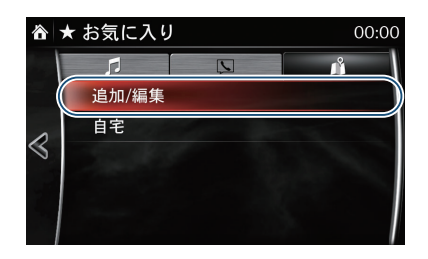

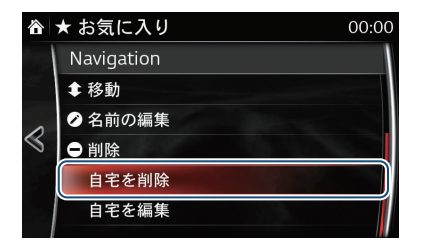

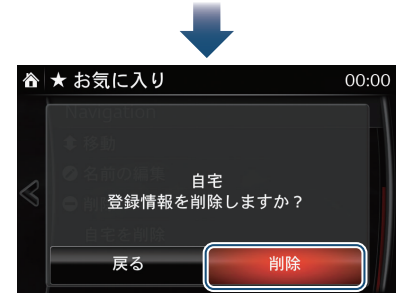

# 目的地を設定する

# 50音(目的地名称)から検索する

#### NAVIGATION SYSTEM 取扱書 50音検索から設定

#### (例)マツダ本社を目的地に設定する場合

- 現在地表示画面のメニューバーから (目的地設定)を選択します。
- ▲ Navigation
   1.2,3,3,4
   1.2,3,3,4
   1.2,3,3,4
   1.2,3,4
   1.2,3,4
   1.2,3,4
   1.2,3,4
   1.2,3,4
   1.2,3,4
   1.2,3,4
   1.2,3,4
   1.2,3,4
   1.2,3,4
   1.2,3,4
   1.2,3,4
   1.2,3,4
   1.2,3,4
   1.2,3,4
   1.2,3,4
   1.2,3,4
   1.2,3,4
   1.2,3,4
   1.2,3,4
   1.2,3,4
   1.2,3,4
   1.2,3,4
   1.2,3,4
   1.2,3,4
   1.2,3,4
   1.2,3,4
   1.2,4
   1.2,4
   1.2,4
   1.2,4
   1.2,4
   1.2,4
   1.2,4
   1.2,4
   1.2,4
   1.2,4
   1.2,4
   1.2,4
   1.2,4
   1.2,4
   1.2,4
   1.2,4
   1.2,4
   1.2,4
   1.2,4
   1.2,4
   1.2,4
   1.2,4
   1.2,4
   1.2,4
   1.2,4
   1.2,4
   1.2,4
   1.2,4
   1.2,4
   1.2,4
   1.2,4
   1.2,4
   1.2,4
   1.2,4
   1.2,4
   1.2,4
   1.2,4
   1.2,4
   1.2,4
   1.2,4
   1.2,4
   1.2,4
   1.2,4
   1.2,4
   1.2,4
   1.2,4
   1.2,4
   1.2,4
   1.2,4
   1.2,4
   1.2,4
   1.2,4
   1.2,4
   1.2,4
   1.2,4
   1.2,4
   1.2,4
   1.2,4
   1.2,4
   1.2,4
   1.2,4
   1.2,4
   1.2,
- 2 リストから、 50音検索 を選択します。
- ▲ 目的地設定 00:00
  50音検索
  住所検索
  目的地履歴
  電話番号検索
  自宅
  お気に入り 地点登録
  ジャンル検索

00:00

597m

643m

700m

964m

3 目的地名称を入力し、 🔽 を選択すると、候補が表示されます。

(『まつだ』と入力し、 🗸 を選択すると、『まつだ』に関する候補が表示されます)

| Ŷ  | 501 | 音検索 | 索   |            |    |   |   |    | 00:00        |
|----|-----|-----|-----|------------|----|---|---|----|--------------|
| 名称 | を入  | カしっ | てくだ | <u> さい</u> |    |   | × |    |              |
| あ  | か   | ð   | た   | な          | は  | ま | や | 5  | わ            |
| t١ | き   | L   | 5   | ĸ          | V  | み |   | IJ | を            |
| う  | <   | す   | 2   | ぬ          | న్ | む | ø | る  | h            |
| ĩ. | け   | せ   | τ   | ね          | ^  | め |   | n  | -            |
| ಕ  | ĭ   | そ   | لح  | Ø          | ほ  | ŧ | よ | 3  | ~~小          |
| 8  |     |     |     |            |    |   |   |    | $\checkmark$ |

- 4. 例えばリストから、希望する ☆ マツダ を選択すると、絞り込んだ候補が距離順/名 称順で表示されます。
  - ※エリアやジャンルで絞り込む場合は、エリアで絞る、ジャンルで絞るから候補を 絞り込んでください。

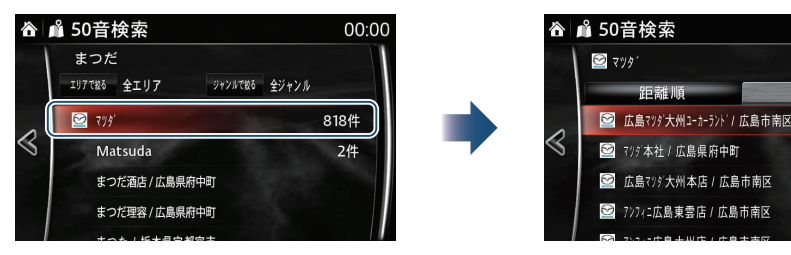

9

5 リストから、希望の目的地を選択すると、周辺の地図が表示されます。

※目的地の微調節が必要な場合は、メニューバーの を選択し、メニューバーを閉じてから、目的の場所にカーソル + を移動させてください。

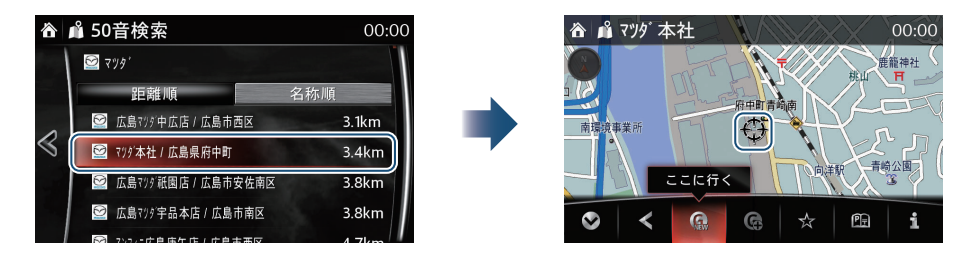

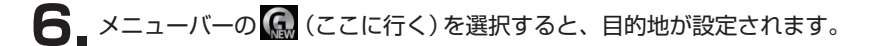

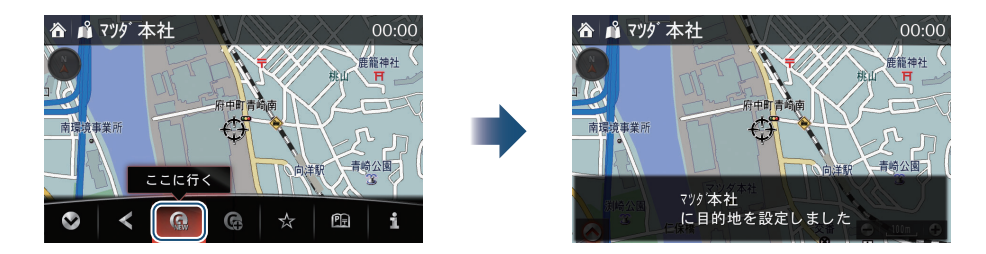

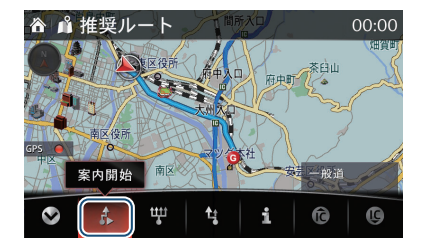

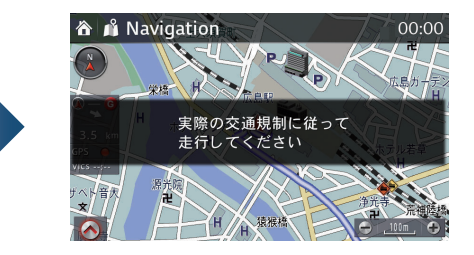

### 地図から検索する

現在地表示画面から、コマンダーノブを傾けて、地図スクロール画面に切り替えます。

2 地図スクロール画面上で目的地にカーソル 🗘 を合わせます。

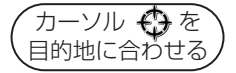

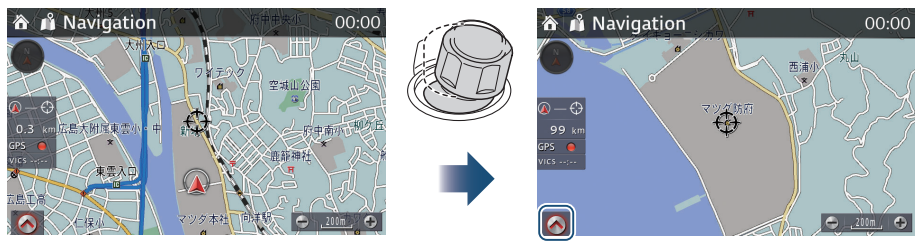

3 冬選択し、メニューバーを表示させ、 🕼 (ここに行く)を選択します。

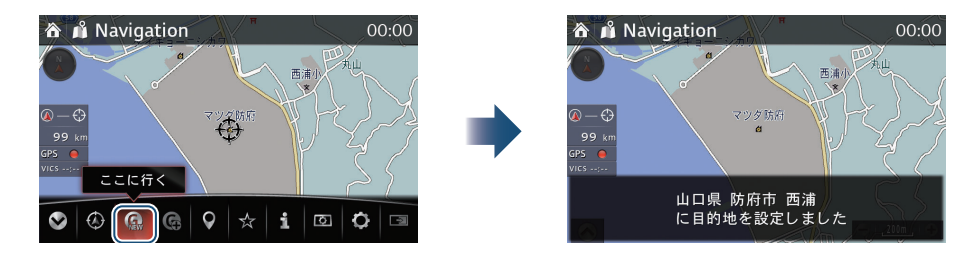

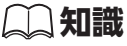

NaviConアプリケーションを利用して、スマートフォンで検索した場所情報を車載ナビゲー ションシステムに転送し、目的地を設定できます。(NAVIGATION SYSTEM取扱書「スマー トフォン連携による目的地転送機能について」)

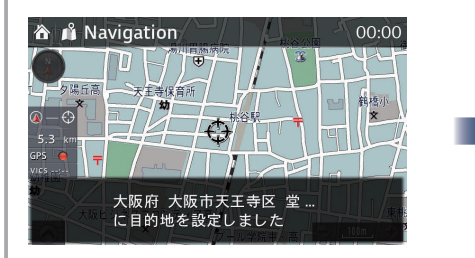

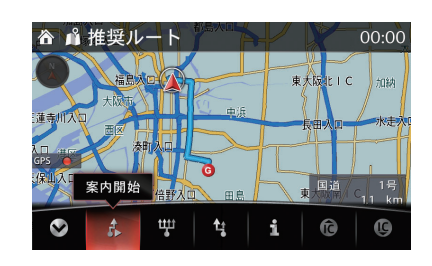

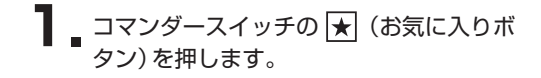

自宅に帰る

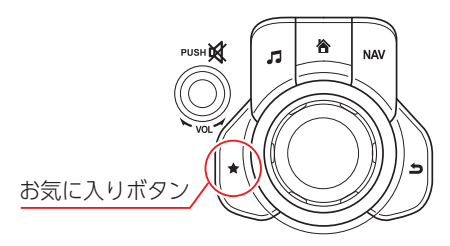

2. コマンダーノブを傾けて、 アタブに移動します。

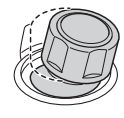

3 リストから 自宅 を選択します。

🔓 タブに移動

NAVIGATION SYSTEM 取扱書

自宅に帰る

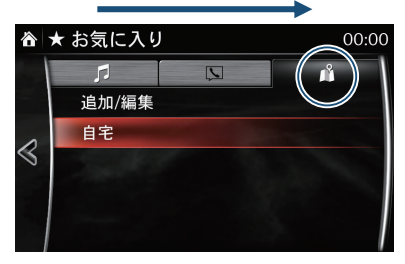

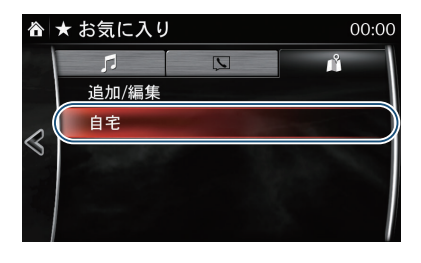

00:00

4 確認画面の はい を選択します。

5. 『50音(目的地名称)から検索する』の手順7.と同じ手順で操作すると、自宅までのルート案内を開始します(☞9ページ)。

# 目的地を消去する

現在地表示画面の を選択し、メニューバーを表示させ、 (目的地消去)を選択します。

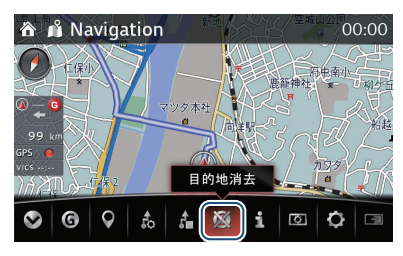

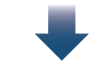

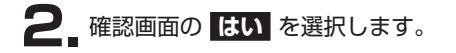

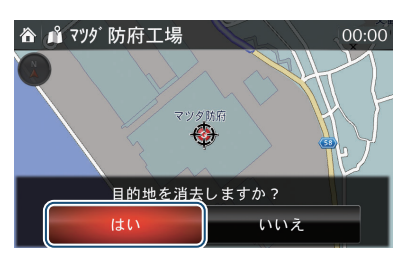

# お気に入りに登録する

### 現在地を登録する

コマンダースイッチの★(お気に入りボ タン)を長押しします。

> ※地図スクロール画面で ★ (お気に入り ボタン)を長押しすると、カーソル位置 をお気に入りに登録できます。

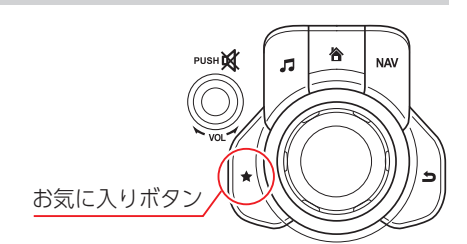

NAVIGATION SYSTEM 取扱書

現在地や目的地をお気に入りに登録

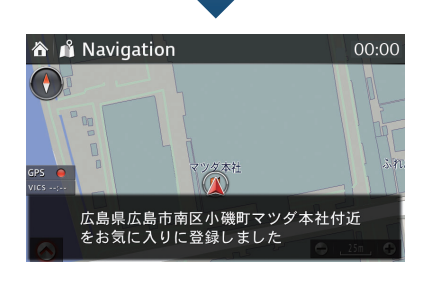

## お気に入り登録したい地点を探して登録する

- 【目的地を設定する」と同様の手順で、登録したい地点を検索します(☞9ページ)。
- 2 メニューバーから ☆ (地点登録)を選択します。

NAVIGATION SYSTEM 取扱書 目的地設定からお気に入りに登録

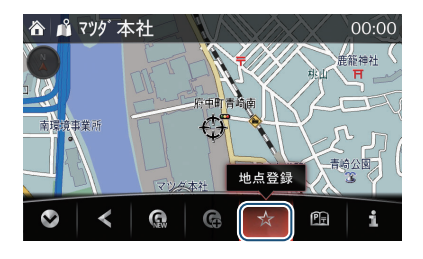

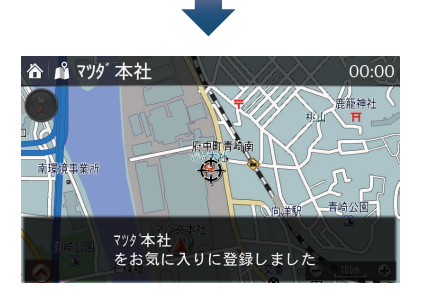

### 発行元 マツダ株式会社

〒730-8670 広島県安芸郡府中町新地3-1 発行 2016年 4月 14頁 初版